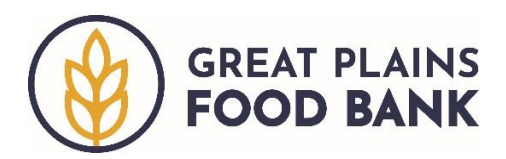

## Viewing a Neighbor's Visit History

You may see a full list of the visits a neighbor has made to your pantry by viewing their Full History.

Start by searching for the neighbor whose visit history you would like to view. Click the plus sign next to their name.

| Search Results                   |            |       |            |           |
|----------------------------------|------------|-------|------------|-----------|
| 1 results for "roo, ted"         |            |       |            |           |
| Name                             | Last Visit | Phone | DOB        |           |
| Teddy Roosevelt   275 Medora Ave | 2/21/2023  |       | 10/27/1958 | Add Visit |

## Scroll down and click on "View Full History."

| Search Resul                                                                            | ts                                              |                                                                            |
|-----------------------------------------------------------------------------------------|-------------------------------------------------|----------------------------------------------------------------------------|
| Alt ID #<br>AQ101852                                                                    | Address<br>275 Medora Ave<br>Bismarck, ND 58503 | Household members<br>Tim Roosevelt<br>Alice Roosevelt<br>Child 2 Roosevelt |
| Proxy<br>John Smith<br>TEFAP Status<br>ELIGIBLE<br>[08/04/2023<br>Recertification date] | Preferred Language<br>Notes<br>More Notes       | Edit/View Household Info                                                   |
| Mark                                                                                    | as duplicate                                    | Reserve For Future Event                                                   |
| ✓ Recent Visit Histor                                                                   | у                                               | View Full History                                                          |

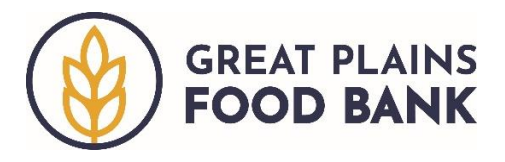

A full list of the neighbor's visits, including the date of the visit, will generate. Scroll down to the end of the page to see all visits recorded. **\*Note, the visits may be listed on more than one page.** 

## **Household Profile**

| Edit            | t/View Info |                        | Visit History |        | Rese      | rvations |               |
|-----------------|-------------|------------------------|---------------|--------|-----------|----------|---------------|
| Visitor         | Date 🔨      | Location               | Services      | Status | Signature | e        |               |
| Teddy Roosevelt | 2/21/23     | Peace Garden<br>Pantry | Food Pantry   | Served | No        | View     | Cancel        |
| Teddy Roosevelt | 2/21/23     | Peace Garden<br>Pantry | Food Pantry   | Served | No        | View     | Cancel        |
| Teddy Roosevelt | 2/16/23     | Peace Garden<br>Pantry | Food Pantry   | Served | No        | View     | <u>Cancel</u> |

If you want to see more information about a specific visit, you can click on View. The information the neighbor provided that day, including the number of people in the household, as well as the pounds or dollar/voucher amount, will be shown.

|             | C          | hildren (0-17 yrs.)<br>0 | Senio<br>O | rs (60+ yrs.) |
|-------------|------------|--------------------------|------------|---------------|
| Family Size | Annual     | Monthly                  | Weekly     | Bi-weekly     |
| 1           | \$27,810   | \$2,265                  | \$523      | \$1,133       |
|             |            |                          |            |               |
| Food Pantry | Provided   |                          |            |               |
| Food Pantry | e Provided | Dolla                    | ars        | Meals         |

When you are done viewing visit history, you may click Home to return to the main screen.

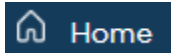